# LOGITECH CRAYON HOW TO UPDATE FIRMWARE

#### PREPARE THE MATERIALS

- Logitech Crayon(s)
- Computer:

| Operating System              | Мас                  | PC                  |
|-------------------------------|----------------------|---------------------|
| Language for operating system | High Sierra or above | Windows 10 or above |

### INSTALL THE LOGITECH CRAYON FIRMWARE UPDATE SOFTWARE

- Go to support page of Logitech Crayon, download the software that supports your computer and operating system http://support.logitech.com/en\_us/product/crayon/downloads.
- Follow the instructions to install the software.

## CONNECT LOGITECH CRAYON TO YOUR COMPUTER WITH THE LIGHTNING CABLE

- Optional For multiple Logitech Crayons, connect Crayons to a USB hub and then connect USB hub to your computer.
- Once the connection between the computer and Logitech Crayon(s) is established, follow the instructions on the computer to complete the firmware update.

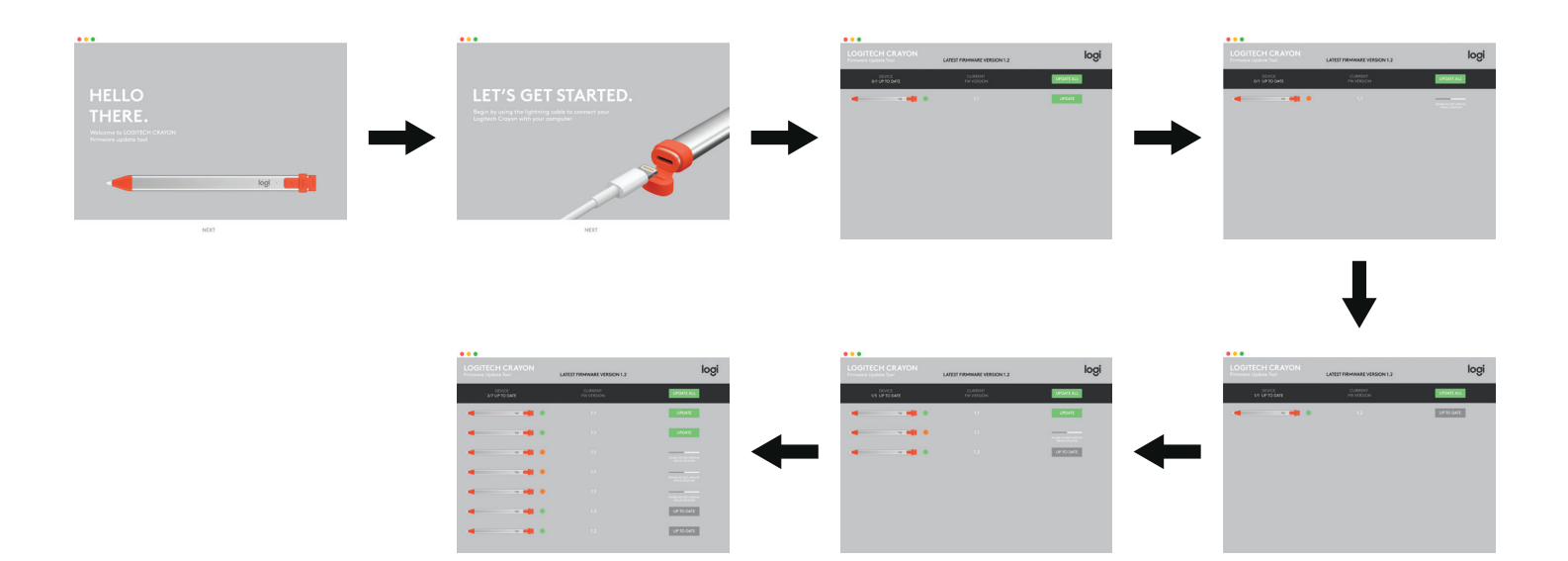

logitech

#### **OTHER TIPS**

- Make sure your computer has stable internet connection and is connected to a power source during the firmware update process.
- The LED light on Logitech Crayon will be yellow when the firmware is updating. The LED light will change to green when the firmware update is done. The firmware update software will use the same color scheme.
- If the update is interrupted for any reason (ex: power shuts off, lost connection to computer, etc), simply re-connect Crayon to the computer and proceed following the steps above.

# logitech